# Norvik Banka

DigiPass DP550 lietošanas instrukcija

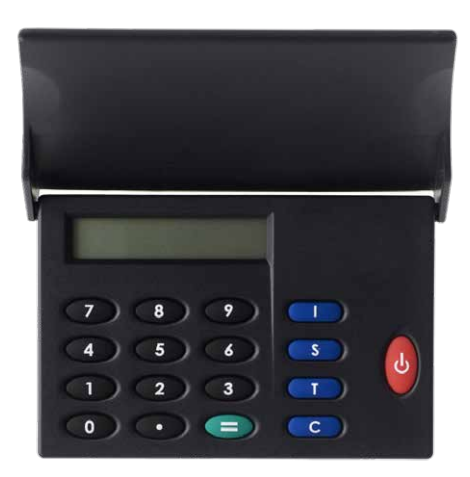

Lai ieslēgtu DigiPass, jānospiež sarkanais taustiņš. Nospiežot šo pašu taustiņu atkārtoti, DigiPass tiks atslēgts. Ierīce izslēgsies pati, ja Jūs 30-40 sekunžu laikā nebūsiet ar to veicis nekādas darbības.

Piekļūt visām DigiPass funkcijām ir iespējams tikai pēc pieczīmju PIN koda ievadīšanas. Sākotnējais PIN kods (INIT PIN) Klientam tiek paziņots reizē ar DigiPass izsniegšanu un vēlāk Klients to patstāvīgi nomaina. Gadījumā, ja DigiPass nonāk svešās rokās, DigiPass atmiņa tiek bloķēta pēc trijiem neveiksmīgiem PIN koda ievadīšanas mēģinājumiem.

DigiPass ir četri speciāli taustiņi (I, S, T, C), kā arī divpadsmitsimbolu ciparu displejs. Taustiņš "I" tiek izmantots identifikācijas skaitļa iegūšanai. Taustiņš "S" tiek izmantots dokumentu parakstīšanai. Taustiņš "T" tiek izmantots testa (pārbaudes) skaitļa iegūšanai. Lietojot taustiņu "C", dokumenta parakstīšanas procesā iespējams nodzēst pēdējo,

nepareizi ievadīto ciparu.

### Sākotnējā PIN koda ievadīšana un tā apmaiņa pret Klienta PIN kodu (inicializēšana)

Izmantot DigiPass kā skaitļojamo ierīci ir iespējams tikai pēc tam, kad sākotnējais PIN kods ir nomainīts pret Jūsu izdomātu PIN kodu. Pirms darbību uzsākšanas, izdomājiet savu PIN kodu (pieci cipari). Nepieciešams veikt darbības zemāk norādītajā secībā:

| Nº | Darbība                                               | Displejā redzamais uzraksts             | Piezīmes                                                                                                    |
|----|-------------------------------------------------------|-----------------------------------------|----------------------------------------------------------------------------------------------------|
| 1  | lerīces ieslēgšanai<br>nospiediet sarkano<br>taustiņu | NORVIK                                  | Īss sveiciens.                                                                                                    |
|    |                                                       | INIT PIN?                               | lerīce informē par to, ka vēl nav nomainīts<br>sākotnējais PIN kods (INIT PIN).<br>Ar šo ierīci pirms Jums neviens nav strādājis.                                                 |
| 2  | levadiet savu<br>INIT PIN kodu                        | XXXXX                                   | -                                                                                                    |
| 3  | Nospiediet taustiņu "="                               | NEW PIN?                                | lerīce piedāvā ievadīt Jūsu izdomāto<br>PIN kodu.                                                                                                    |
| 4  | levadiet savu izdomāto<br>PIN kodu                    | XXXXX                                   | -                                                                                                    |
|    |                                                       | REPEAT PIN?                             | levadiet Jūsu izdomāto PIN kodu atkārtoti.                                                                                                    |
| 5  | Nospiediet taustiņu "="                               | WEAK PIN, un pēc tam PIN?               | Uzraksts WEAK PIN parādās, ja ierīce<br>DigiPass uzskata, ka PIN kods ir vāji<br>aizsargāts un tāpēc Jums tiek<br>piedāvāts vēl vienu reizi ievadīt citu<br>PIN kodu (skat.4.p.). |
| 6  | levadiet atkārtoti<br>Jūsu PIN kodu                   | XXXXX                                   | -                                                                                                    |
| 7  | Nospiediet taustiņu "="                               | PIN CHANGED, un pēc tam<br>PRESS I S T? | PIN koda nomaiņa ir noritējusi veiksmīgi.                                                                                                    |

UZMANĪBU!!! Veicot šo procedūru, NEDRĪKST izslēgt ierīci pirms nav pabeigta inicializācija. Pretējā gadījumā ierīce tiks bloķēta!

## Testa (pārbaudes) skaitļa iegūšana

Lai iegūtu testa (pārbaudes) skaitli, jāveic darbības zemāk norādītajā secībā:

| Nº | Darbība                                                | Displejā redzamais uzraksts | Piezīmes                                                                                                    |
|----|--------------------------------------------------------|-----------------------------|----------------------------------------------------------------------------------------------------|
| 1  | lerīces ieslēgšanai<br>nospiediet taustiņu<br>"ON/OFF" | PRESS I S T?                | lerīce piedāvā operāciju izvēli:<br>I-identifikācija, S-paraksts,<br>T-testēšana                                                                                       |
| 2  | Nospiediet taustiņu "T"                                | SHOW SERIAL?                | legūstot Testa (pārbaudes) skaitli, šis<br>uzraksts tiek ignorēts. (tiek piedāvāts<br>noskaidrot ierīces DigiPass sērijas numuru.<br>Jūs variet nospiest taustiņu "=") |
| 3  | Nospiediet taustiņu "T"                                | DP500 TEST?                 | lerīce ir gatava testēšanai.                                                                                                    |
| 4  | Nospiediet taustiņu "="                                | SN: XXXXXXX                 | Sākumā displejā parādīsies<br>ierīces sērijas numurs<br>(8 cipari).                                                                                                    |
| 5  | Nospiediet taustiņu "="                                | DP500 XXXXXX                | lerīce piedāvās testa (pārbaudes)<br>skaitli (6 cipari).                                                                                                    |
|    |                                                        |                             | Strādājot sistēmā e-NORVIK testa skaitlis<br>ir jāievada ekrānā redzamajā formā un<br>jānospiež taustiņš "Test".                                                       |

## Identifikācijas koda iegūšana

Lai iegūtu identifikācijas kodu, nepieciešams veikt darbības zemāk norādītajā secībā:

| Nº | Darbība                                               | Displejā redzamais uzraksts        | Piezīmes                                                                                                    |
|----|-------------------------------------------------------|------------------------------------|----------------------------------------------------------------------------------------------------|
| 1  | lerīces ieslēgšanai<br>nospiediet sarkano<br>taustiņu | PRESS I S T?                       | lerīce piedāvā operāciju izvēli:<br>I-identifikācija, S-paraksts,<br>T-testēšana                                                                                                    |
| 2  | Nospiediet taustiņu "I"                               | IDENTIFICATION                     | Paziņojums par identifikācijas<br>procedūras sākšanu.                                                                                                    |
| 3  | Nospiediet taustiņu "="                               | ENTER PIN                          | lerīce piedāvā ievadīt PIN kodu.                                                                                                    |
| 4  | levadiet Jūsu PIN kodu                                | XXXXX                              | -                                                                                                    |
| 5  | Nospiediet taustiņu "="                               | COMPUTING, un pēc tam<br>ID=XXXXXX | Ja Jūs būsiet nepareizi ievadījis PIN kodu,<br>tad pēc taustiņa "=" nospiešanas<br>parādīsies uzraksts WRONG PIN X, kur X –<br>nozīmē nepareiza PIN koda ievadīšanas<br>mēģinājumu skaitu. Pēc 3 mēģinājumiem<br>ievadīt nepareizu PIN kodu skaitļojamā<br>ierīce tiek bloķēta. Atcerieties savu pareizo<br>PIN kodu un ievadiet to. Ja tiek ievadīts<br>pareizs PIN kods, nepareiza koda<br>ievadīšanas reižu skaits anulējas. |
|    |                                                       |                                    | Strādājot sistēmā e-NORVIK, iegūtais<br>identifikācijas kods ir jāievada ekrānā<br>redzamajā formā.                                                                                                    |
| 4  | Nospiediet taustiņu "="                               | HOST=XXXX                          | Strādājot sistēmā e-NORVIK DigiPass<br>ierīces dotais atgriešanas kods ir jāsalīdzina<br>ar skaitli, ko sistēma e-NORVIK piedāvā<br>pēc identifikācijas veikšanas.                                                                                                    |

## PIN koda modifikācija (nomaiņa)

Pirms uzsākt PIN koda modificēšanu, izdomājiet jaunu piecu ciparu kombināciju. Nepieciešams veikt darbības zemāk aprakstītajā secībā:

| Nº | Darbība                                               | Displejā redzamais uzraksts             | Piezīmes                                                                                                    |
|----|-------------------------------------------------------|-----------------------------------------|----------------------------------------------------------------------------------------------------|
| 1  | lerīces ieslēgšanai<br>nospiediet sarkano<br>taustiņu | PRESS I S T?                            | lerīce piedāvā operāciju izvēli:<br>I-identifikācija, S-paraksts,<br>T-testēšana.                                                                                              |
| 2  | Nospiediet taustiņu "T"                               | SHOW SERIAL?                            | Veicot PIN koda modificēšanu, šis uzraksts<br>tiek ignorēts. (tiek piedāvāts noskaidrot<br>ierīces DigiPass sērijas numuru. Jūs variet<br>nospiest taustiņu "=").              |
| 3  | Nospiediet taustiņu "T"                               | DP500 TEST?                             | Veicot PIN koda modificēšanu, šis uzraksts<br>tiek ignorēts. (tiek piedāvāts noskaidrot<br>testa (pārbaudes) skaitli. Jūs variet<br>nospiest taustiņu "=").                    |
| 4  | Nospiediet taustiņu "T"                               | CHANGE PIN?                             | DigiPass ir gatavs PIN koda modificēšanai.                                                                                                    |
| 5  | Nospiediet taustiņu "="                               | ENTER PIN                               | DigiPass piedāvā ievadīt PIN kodu.                                                                                                    |
| 6  | levadiet Jūsu PIN kodu                                | XXXXX                                   | -                                                                                                    |
| 7  | Nospiediet taustiņu "="                               | NEW PIN                                 | DigiPass piedāvā ievadīt jauno PIN kodu.                                                                                                    |
| 8  | levadiet Jūsu jauno<br>PIN kodu                       | XXXXX                                   | -                                                                                                    |
| 9  | Nospiediet taustiņu "="                               | REPEAT PIN                              | levadiet Jūsu izdomāto PIN kodu atkārtoti.                                                                                                    |
|    |                                                       | WEAK PIN, un pēc tam<br>NEW PIN         | Uzraksts WEAK PIN parādās, ja ierīce<br>DigiPass uzskata, ka PIN kods ir vāji<br>aizsargāts un tāpēc Jums tiek piedāvāts vēl<br>vienu reizi ievadīt citu PIN kodu (skat.8.p.). |
| 10 | levadiet Jūsu jauno<br>PIN kodu atkārtoti             | XXXXX                                   | -                                                                                                    |
| 11 | Nospiediet taustiņu "="                               | PIN CHANGED, un pēc tam<br>PRESS I S T? | PIN koda nomaiņa ir noritējusi veiksmīgi.                                                                                                    |

#### Paraksta veidošana

Pēc dokumenta sagatavošanas sistēmā e-Norvik, Jūs variet dokumentu parakstīt uzreiz, vai arī saglabāt to izvēlnes punktā Dokumenti.

Parakstīšanai gatavos dokumentus nepieciešams apvienot vienā paketē, atzīmējot ar «ķeksīti» piezīmju logā.

Uzmanību! Vienā paketē var būt no viena līdz desmit dokumentiem.

Kad paketes formēšana ir pabeigta, nospiediet taustiņu Parakstīt. Jūsu datora ekrānā atvērsies dokumentu paketes parakstīšanai paredzētā forma.

Lai izveidotu elektronisko parakstu, nepieciešams veikt darbības zemāk aprakstītajā secībā:

| Nº | Darbība                                               | Displejā redzamais uzraksts          | Piezīmes                                                                                                    |
|----|-------------------------------------------------------|--------------------------------------|----------------------------------------------------------------------------------------------------|
| 1  | lerīces ieslēgšanai<br>nospiediet sarkano<br>taustiņu | PRESS I S T?                         | lerīce piedāvā operāciju izvēli:<br>I-identifikācija, S-paraksts,<br>T-testēšana.                                                                                                    |
| 2  | Nospiediet taustiņu "S"                               | SIGNATURE                            | Paziņojums par dokumentu parakstīšanas<br>procedūras sākšanu.                                                                                                    |
| 3  | Nospiediet taustiņu "="                               | ENTER PIN?                           | DigiPass piedāvā ievadīt PIN kodu.                                                                                                    |
| 4  | levadiet Jūsu PIN kodu                                | XXXXX                                | -                                                                                                    |
| 5  | Nospiediet taustiņu "="                               | VALUE                                | DigiPass piedāvā ievadīt parakstīšanas<br>parametru. Parakstīšanas parametru paziņo<br>e-NORVIK sistēma.<br>Jums jāpāriet pie 7.p.                                                                                                    |
|    |                                                       | WRONG PIN X, un pēc tam<br>ENTER PIN | Ja Jūs būsiet nepareizi ievadījis PIN kodu,<br>tad pēc taustiņa "=" nospiešanas parādīsies<br>uzraksts WRONG PIN X, kur X – nozīmē<br>nepareiza PIN koda ievadīšanas mēģinājumu<br>skaitu. Pēc 3 mēģinājumiem ievadīt<br>nepareizu PIN kodu skaitļojamā ierīce tiek<br>bloķēta. Atcerieties savu pareizo PIN kodu<br>un ievadiet to. Ja tiek ievadīts pareizs PIN<br>kods, nepareiza koda ievadīšanas reižu<br>skaits anulējas. |
| 6  | levadiet parakstīšanas<br>parametru.                  | XXXXXXXXXX                           | -                                                                                                    |
| 7  | Nospiediet taustiņu "="                               | COMPUTING, un pēc tam<br>SG=XXXXXX   | legūtie seši cipari ir Jūsu elektroniskais<br>paraksts, kuru ir jāievadā e-NORVIK<br>sistēmā un jānospiež taustiņš "Parakstīt".                                                                                                    |